# 电阻应变片电桥特性及应变测试 实验指导书

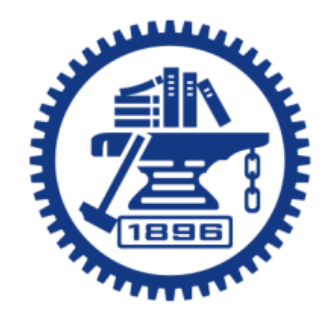

上海交通大学机械与动力工程学院

基础与实验教学中心

2019.12.18

# 一、 实验目的

1. 通过对电阻应变片构成的电桥特性的测试,使学生掌握应变测试方法。

- 2. 了解和掌握应变片特性和粘贴工艺和方法;
- 3. 熟悉和掌握测试所用仪器的性能及使用方法。

# 二、 实验设备与所用仪器

- 1. JM3839 动静态数据测试系统静态应变仪;
- 2. 等强度悬臂梁一台,附砝码盘一个,5N砝码三块。

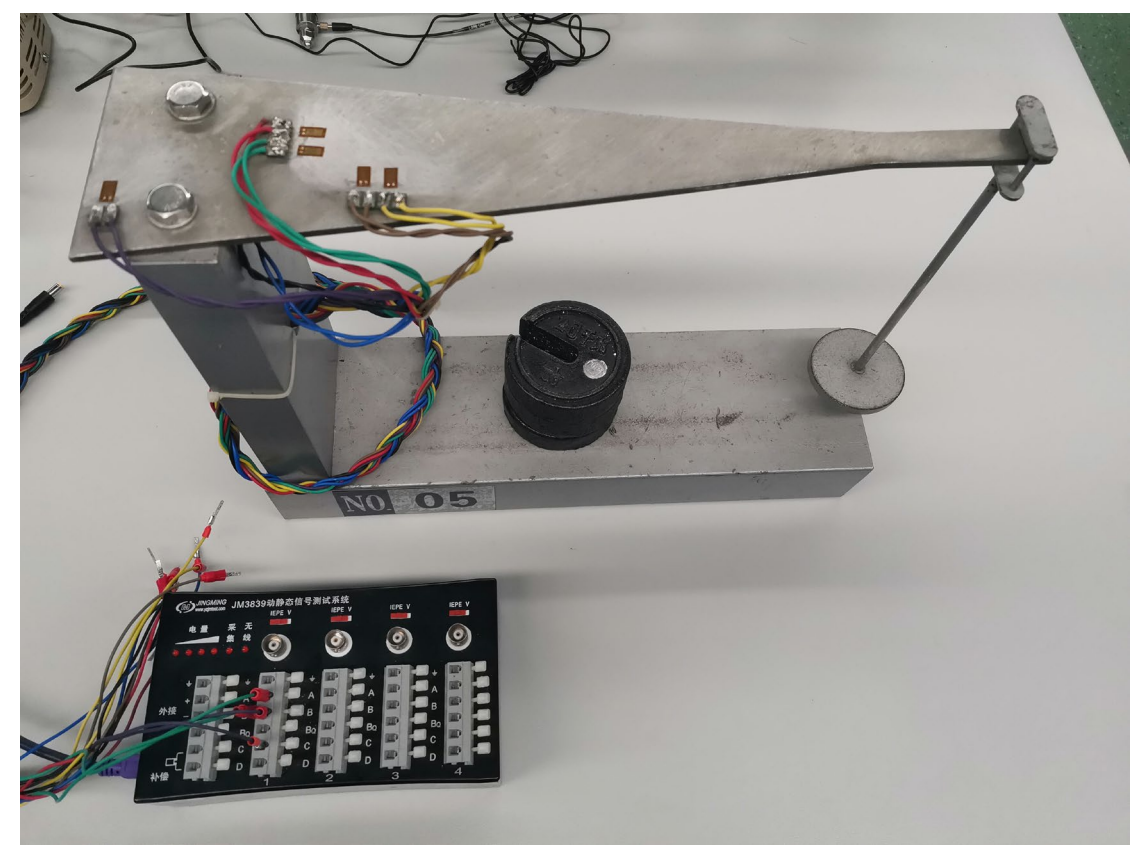

图 1、电阻应变片应变测试实验装置

## 三、 实验原理与步骤

### 1. 实验原理

在等强度梁上粘贴7片电阻应变片(见下图),其电阻值*R*=120Ω,灵敏系数K对于不同批次购买的应变片会有所不同(实验中用的应变片K值为2.08)。 在等强度梁上面,纵向粘贴电阻片 R<sub>1</sub>、R<sub>2</sub>,用红、绿色导线作引线。沿横向粘贴电阻应变片 R<sub>5</sub>、R<sub>6</sub>,用黄色、咖啡色导线作引线。R<sub>7</sub>片粘贴在梁上不受力的位置,仅作为温度补偿用`,用紫色导线作引线。在等强度梁下面粘贴电阻应变 片 R<sub>3</sub>、R<sub>4</sub>用蓝、黑色导线作引线。

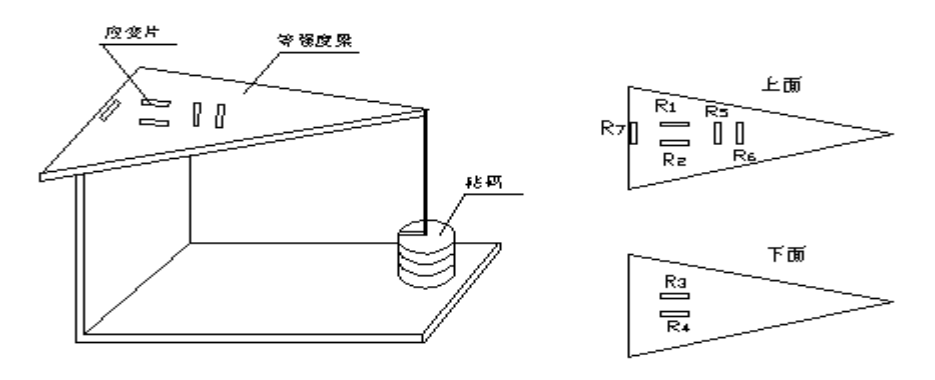

贴片布置图

2. 应变仪电桥的基本方程式  $K_{(\chi \mathcal{E})\chi} = \frac{\Delta R_1}{R_1} - \frac{\Delta R_2}{R_2} + \frac{\Delta R_3}{R_3} - \frac{\Delta R_4}{R_4}$  $= K \mathcal{E}_1 - K \mathcal{E}_2 + K \mathcal{E}_3 - K \mathcal{E}_4 \quad \dots \quad (1)$ 

式中:

- Ka-仪器灵敏系数指示值
- *ε*<sub>似</sub> / 仪器读数 με
- K— 电阻应变片的灵敏系数

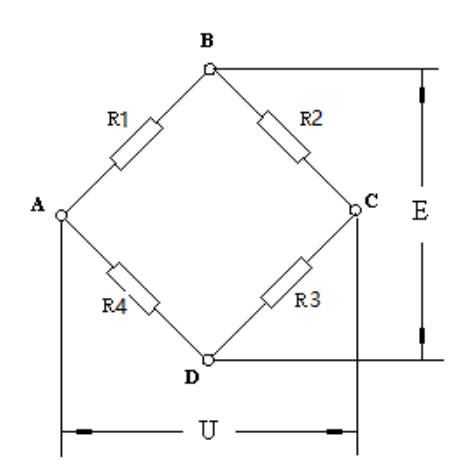

 $\varepsilon_1$ 、 $\varepsilon_2$ 、 $\varepsilon_3$ 、 $\varepsilon_4$ —为各桥路的实际应变值( $\mu\varepsilon$ )

U 一 电桥输入电压;

E 一 电桥输出电压 (电桥特性)。

3、实验步骤

1) 双击打开计算机内安装好的"动态采集分析系统"软件界面。

2)菜单栏,点击:"文件"—"新建工程"(选择合适的存盘位置)—"工程名称"(××实验)—"项目名称"(静、动态应变测试)—"文件名称" —"确定"。

3)菜单栏,点击:"设置"—"选择测试系统"——"总线振动应变测试系统 Ver2.0"—"确定"(此设置在第一次使用仪器时设置,设置好后,下一次使用软件直接跳过)。"确定"之后,选择屏幕右侧的"联机",查找该设备。观察左下角提示信息"联机成功,共找到1台设备,机号为\*,通道数\*"。
4)在屏幕左上方进行"采集参数"的设置。

静态应变测试,采集参数:16Hz;动态应变测试,采集参数:512Hz。 采集方式:连续记录;

数据目录:不自动创建。

5) 界面左下角"通用参数"设置。

"通道"("4-1",4 指仪器编号,1 指仪器通道编号);

"调理通道"(仪器信息,忽略);

"选择"("√"表示使用该通道,"×"表示不使用该通道,双击可改变);

"测量内容"选"应变应力";(其它可测量的内容也可以观察一下, "电压"配接拾振器可以测振动,内置传感器,索力,IEPE;根据实验 所用传感器正确选择);

"通道描述"(可输入备注信息, 例如:"半桥双片");

"上限频率"(模拟低通滤波器,对高于上限的频率进行滤波);

"清零选择"(清零);

"修正系数"(通常无需修改);

"窗函数"(通常无需修改);"窗宽"(无需修改);"极性"(通常无需 修改);

"报警设置"可以用声音或颜色的方式,对超过峰值的情况报警。

#### "小数点位数"选择1位小数点。

6) 界面左下角"应变应力"设置

"桥路"可以根据实验内容选择"半桥"或"全桥"。

"连接形式"选单工作片。

"接线方式"显示与桥路方式相对应。

"显示类型"选择应变。

"满量程"选择范围必须涵盖实验可能达到的最大范围。

"灵敏系数"根据厂家提供的应变片参数说明设置。

**"应变片电阻"**通常为120Ω。

7)上述设置完成后,按窗口右边的"平衡"按钮;平衡结束后进行"清零"消除接线通道内的初始应变漂移值。

- 8)在窗口界面中心按鼠标右键,点击"信号选择",将显示通道内的其它 不使用的通道移除(注:鼠标点击"《"可移除全部通道,点击"》"可 加入全部通道)。仅选择需要采集数据的通道,点击"〉"加入该通道。
- 9) 鼠标点击屏幕右边的"示波",观察信号是否可以正常输入。如果信号 正常(基本处于零位),可以点击右边"停止"。
- 10) 按"采集",开始采集数据。在显示窗口中设定数据存储路径,新建工程名称,项目名称,然后"创建",在新的窗口中输入拟保存的采集数据文件名,点击"确定"开始数据采集,默认的模式是随采随存。
- 11)加载(三个秤砣,逐个加码)。每次加码,等待数据平稳10秒左右,再进行加载。三次加载结束后,可以"停止"数据采集。此时,屏幕上显示整个过程的数据采集曲线。

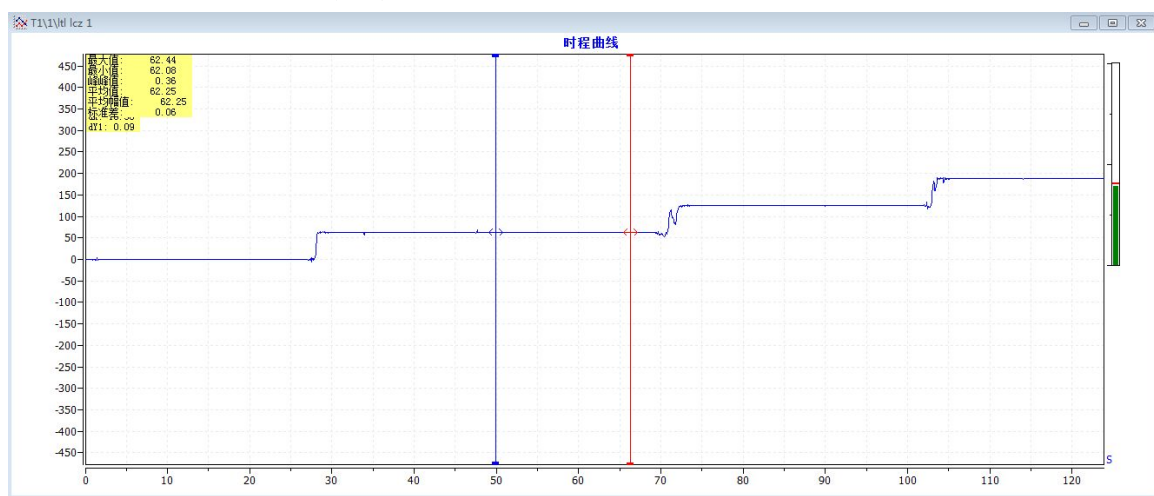

12)用"**双光标**" 在应变曲线上选择数据稳定的曲线区间,点击"统计" 按钮,对该区间"统计"记录应变平均值。

13)"关闭"窗口中的数据曲线后,双击屏幕左侧的文档树上的数据文件名,

可以在图形窗口显示所记录的数据曲线。

14) 鼠标右击屏幕左侧的文档树上的数据文件名,可以将数据以多种不同的数据格式文件存储,如:文本、Excell或MATLAB格式等。注意在存储文件
"选项"中,必须 "√"选"保存时间"选项。确定小数点位数1位,选择输入存盘路径。

15)测量结束后,点击"脱机"按钮,关闭软件界面。关闭应变测试仪的电源开关,拔掉连接在应变仪上的接线。

4. 注意事项

- 传感器应避免阳光直射和空气剧烈流动,以免造成测量不稳定;
- 绝缘电阻应不小于 10<sup>8</sup>Ω, 否则将可能引起漂移;
- 仪器应尽可能远离强磁场;
- 为保证测量的稳定性,应变片应粘贴牢固、可靠;
- 请勿用手触摸梁上应变片和过度弯曲等强度梁,以免损坏应变片。

# 四、 实验内容及要求

连接等强度梁上 R<sub>1</sub>—R<sub>7</sub>各组应变片,使其分别组成半桥、全桥(见下表),在 3 组不同载荷下,测试等强度梁上应变片输出的应变值,观察应变与载荷的关系。

1) R1R7 组成半桥

| 载 荷 (N)                       | 初始值 | 加载 1 | 加载 2 | 加载 3 |
|-------------------------------|-----|------|------|------|
| 仪器读数                          |     |      |      |      |
| ${oldsymbol{\mathcal{E}}}$ (X |     |      |      |      |

### 2) R1R3组成半桥

| 载 荷 (N)         | 初始值 | 加载 1 | 加载 2 | 加载 3 |
|-----------------|-----|------|------|------|
| 仪器读数 <i>ε</i> α |     |      |      |      |

#### 3) R1R5组成半桥

| 载 荷 (N) | 初始值 | 加载1 | 加载 2 | 加载 3 |
|---------|-----|-----|------|------|
| 仪器读数 ε  |     |     |      |      |

### 4) R1R2R3R4 组成全桥

| 载荷(  | (N) | 初始值 | 加载 1 | 加载 2 | 加载 3 |
|------|-----|-----|------|------|------|
| 仪器读数 | 邻接  |     |      |      |      |
| E    | 对 接 |     |      |      |      |

### 5) R1R2R5R6组成全桥

| 载荷(                           | (N) | 初始值 | 加载1 | 加载 2 | 加载 3 |
|-------------------------------|-----|-----|-----|------|------|
| 仪器读数                          | 邻接  |     |     |      |      |
| ${oldsymbol{\mathcal{E}}}$ ix | 对接  |     |     |      |      |

# 五、 试验报告要求

根据以上实验要求分别绘出接桥方式简图,写出仪器读数 ε<sup>α</sup> 与实际测出的 应变 ε 之间的关系式,并进行测试数据分析,完成实验报告。

# 电阻应变片电桥特性实验报告(封面模板)

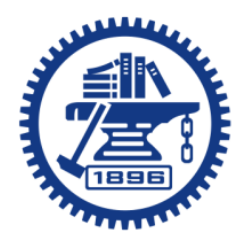

| 学生姓名   |
|--------|
| 学生学号   |
| 学生班级   |
| 任课教师   |
| 实验指导教师 |
| 实验台编号  |
| 实验日期   |

- 一、 实验目的
- 二、 实验装置及内容
- 三、 实验原理
- 四、 实验主要操作步骤

### 五、 实验结果与分析

1、分别绘出上述实验中的接桥方式简图,并根据实验数据写出仪器读数  $\epsilon_{0}$ 和 实际应变  $\epsilon$  之间的关系式

### 桥路示意图:

ε 以 与 ε 之关系式:

- (1) R1与R7组成半桥
- (2) R1与R3组成半桥
- (3) R1与R5组成半桥
- (4) R<sub>1</sub>、R<sub>2</sub>、R<sub>3</sub>、R<sub>4</sub>组成全桥
- (5) R<sub>1</sub>、R<sub>2</sub>、R<sub>5</sub>、R<sub>6</sub>组成全桥
- 2、实验结果与分析
  - (1) 泊松比计算;
  - (2) 不同桥路方式对测试精度有影响吗?
  - (3) 实验结果显示的线性度情况分析;
  - (4) 实验过程中其它因素对实验结果的影响分析;
  - (5) 工程测试中,半桥和全桥的适用场合。